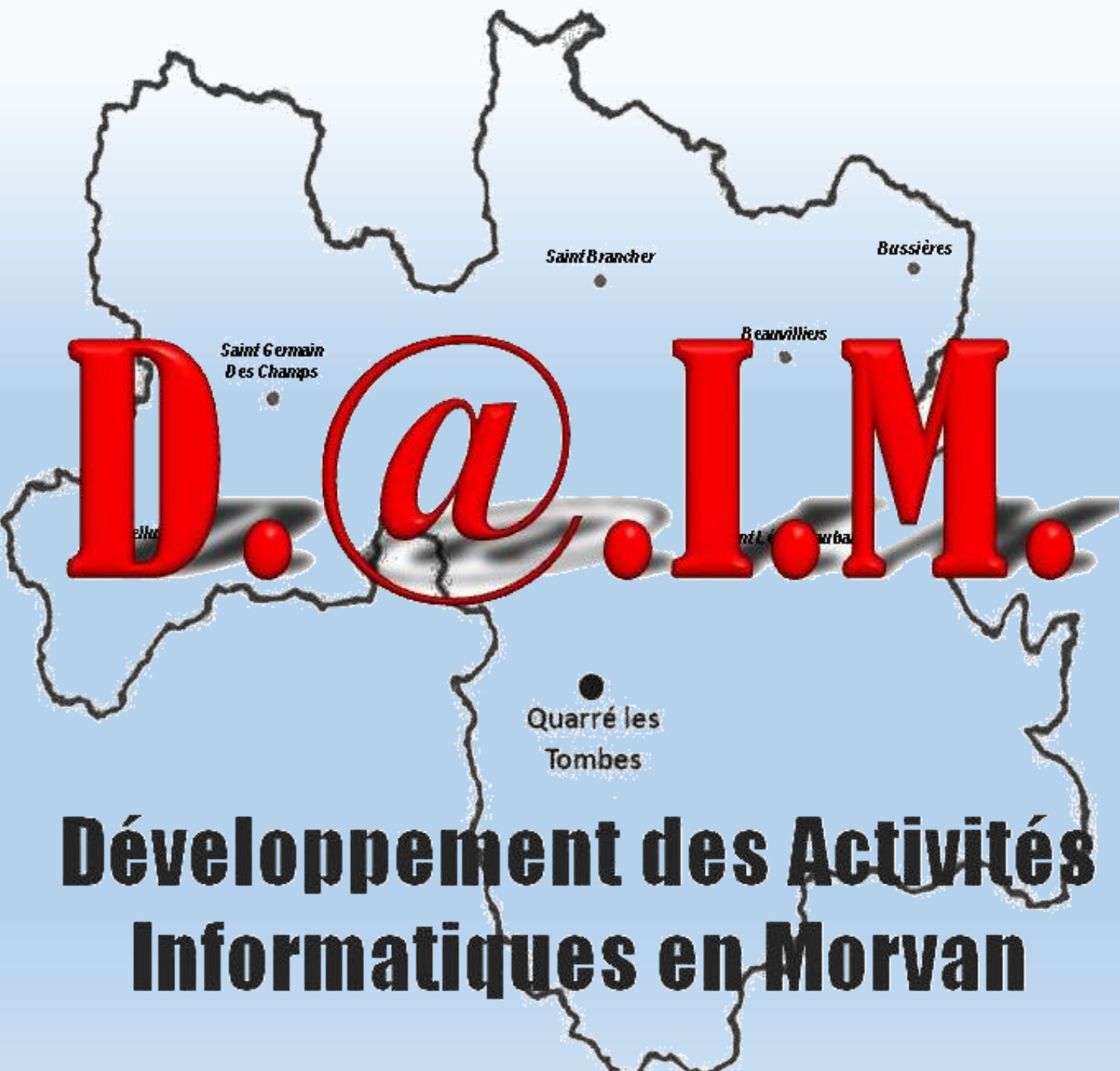

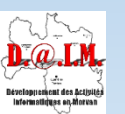

@Gérard Laurençon – Association D@IM Tous droits réservés

## Créer son espace Adhérent sur le site

## ASSOCIATION-DAIM.COM\*

\* Ce Diaporama a pour but de vous donner quelques conseils pour créer votre espace Adhérent sur le site de l'association DAIM afin d'y consulter les documents mis à votre disposition.

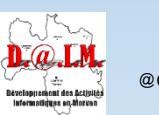

Gérard Laurençon – Association D@IM Tous droits réservés

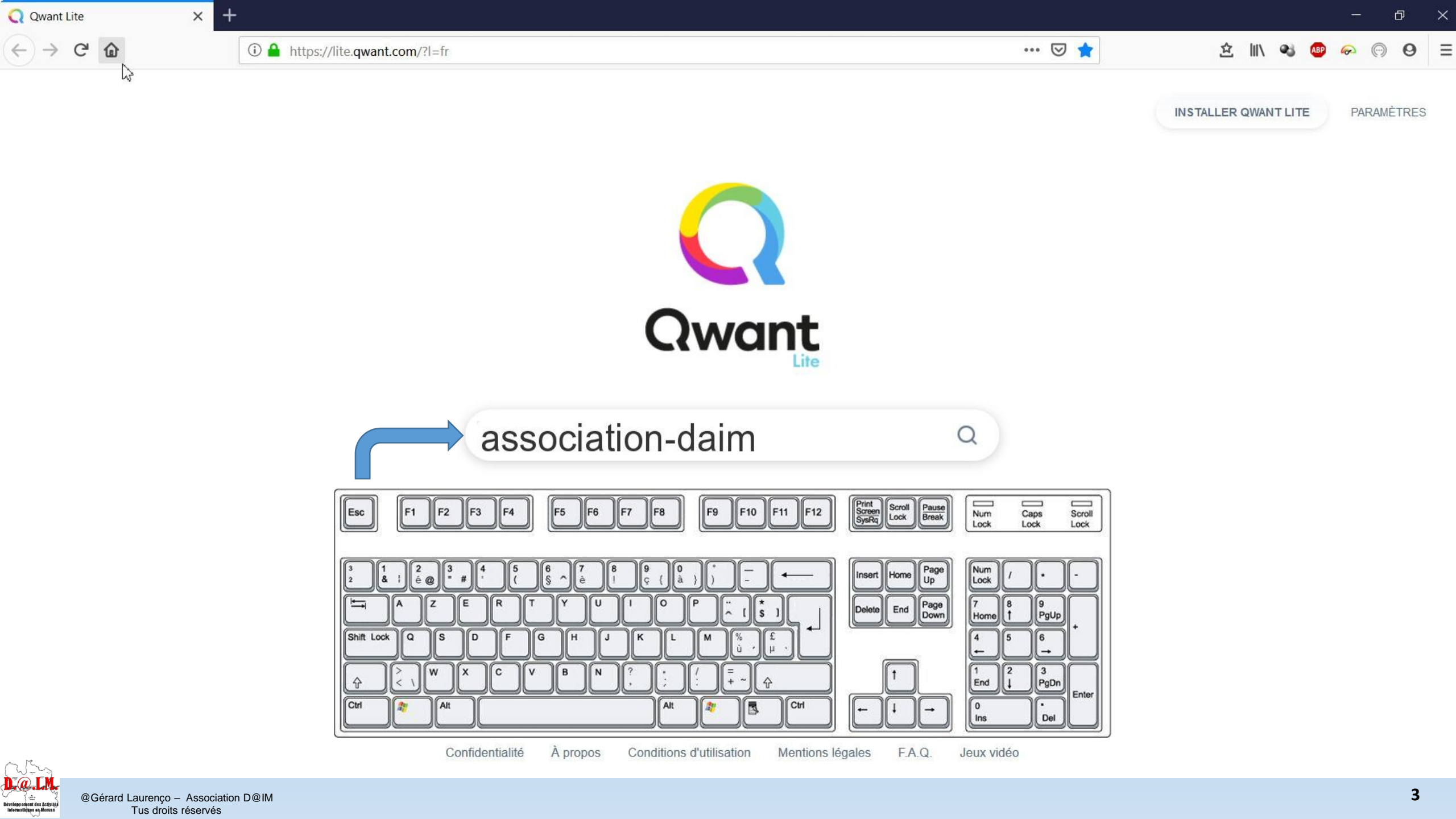

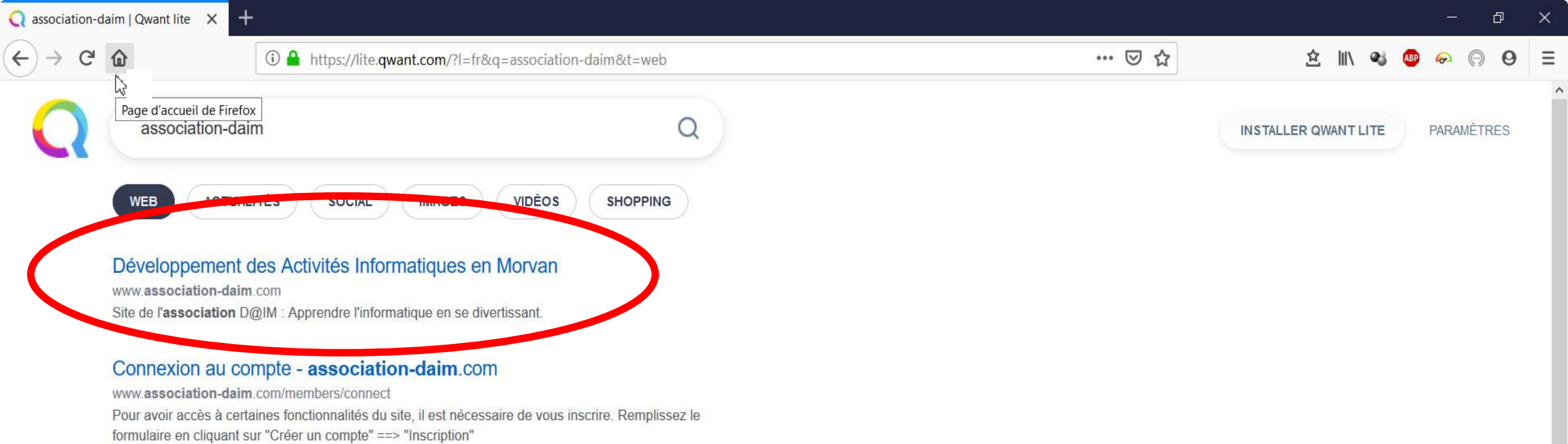

Dépannage et maintenance informatique à Avallon, Yonne ...

www.aballo.fr/pros/index.php Depuis sa création en 2004, nous avons pour vocation de répondre aux problèmes de nos clients en proposant des solutions simples, performantes et adaptées.

## Salon - Plan 6 pièces 27 m2 dessiné par Association-DAIM

https://www.archifacile.fr/plan/4156b68e6bdb3cd7 Plan de 6 pièces 27 m2 dessiné avec le logiciel gratuit ArchiFacile,plan de maison,♥ ♥ ♥,plan appartement,logiciel maison,logiciel plan gratuit,telecharger logiciel plan de maison

## Association Daim - Mairie - Quarré les tombes

quarrelestombes.fr/association-daim

L'association Développement des Activités Informatiques en Morvan (DAIM) a pour objectif le développement de la pratique informatique dans notre territoire rural.

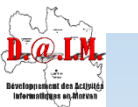

@Gérard Laurençon – Association D@IM Tous droits réservés

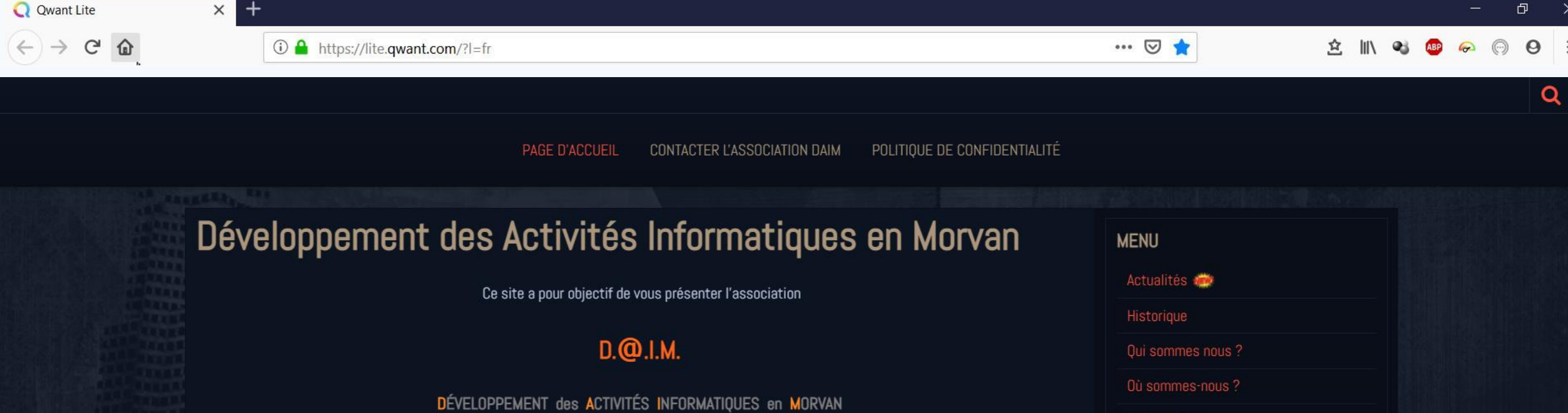

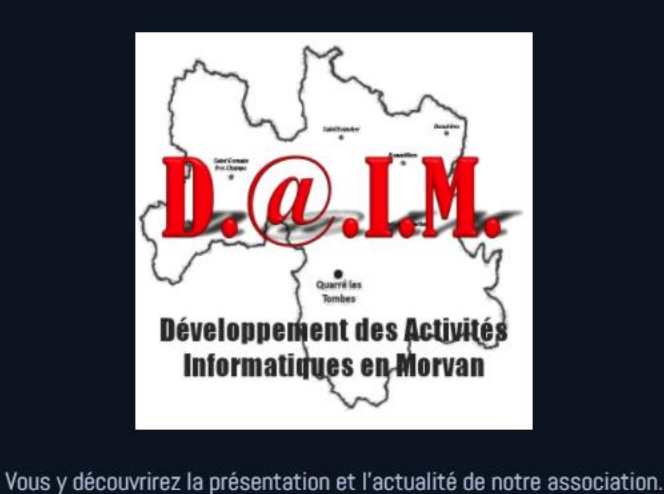

Vous pourrez obtenir plus d'informations et 🕜 nous contacter

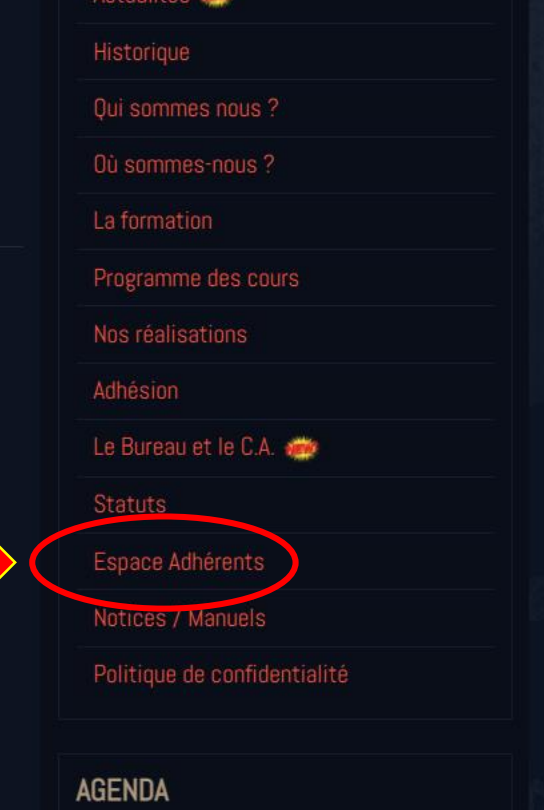

Call @Gérard Laurençon – Association D@IM ement des Activité

Tous droits réservés

Barre espace ou clic gauche pour faire avancer le diaporama

Cliquez

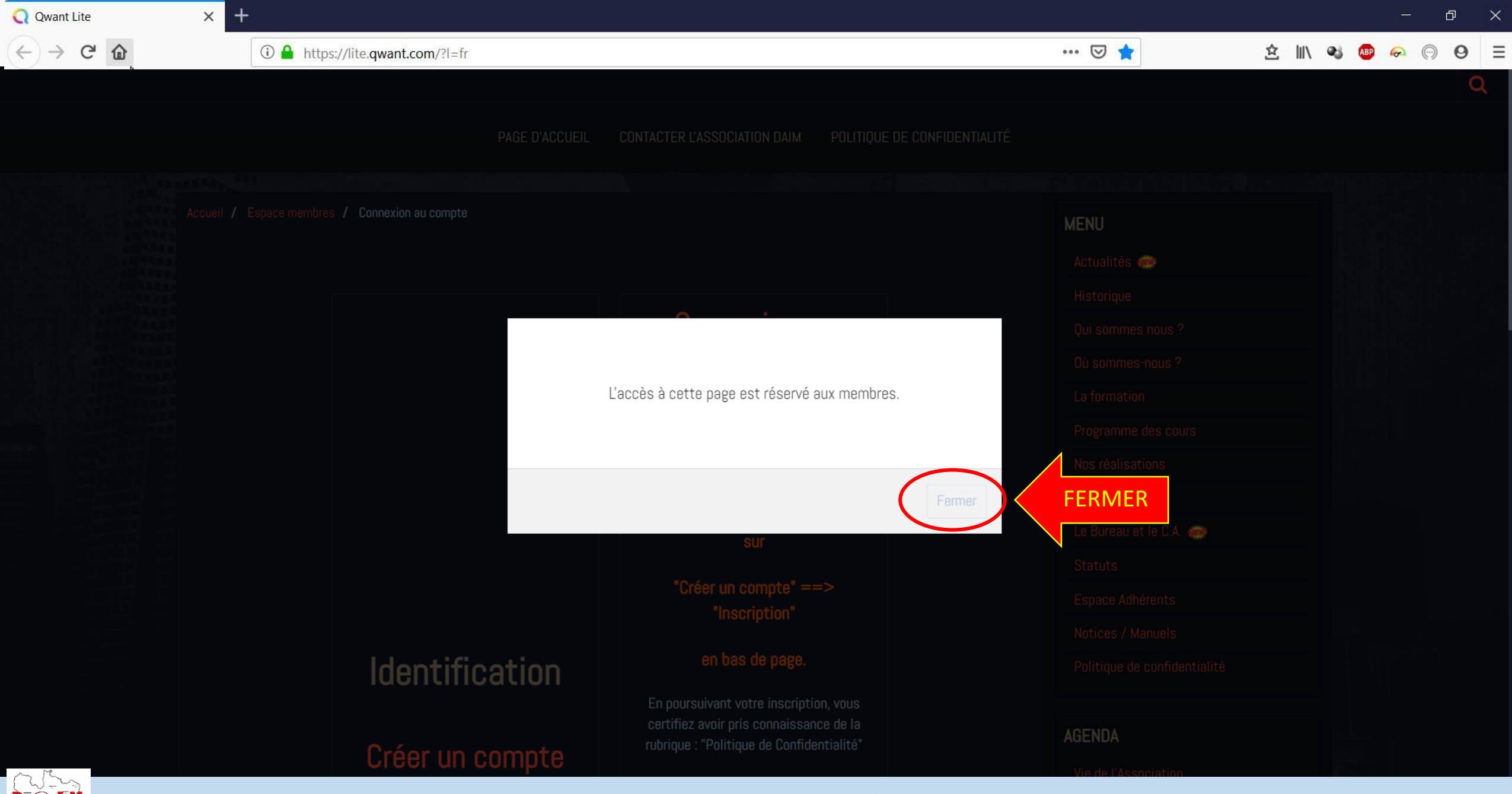

@Gérard Laurençon – Association D@IM Tous droits réservés

Développement des Activités Informatiques on Morvan

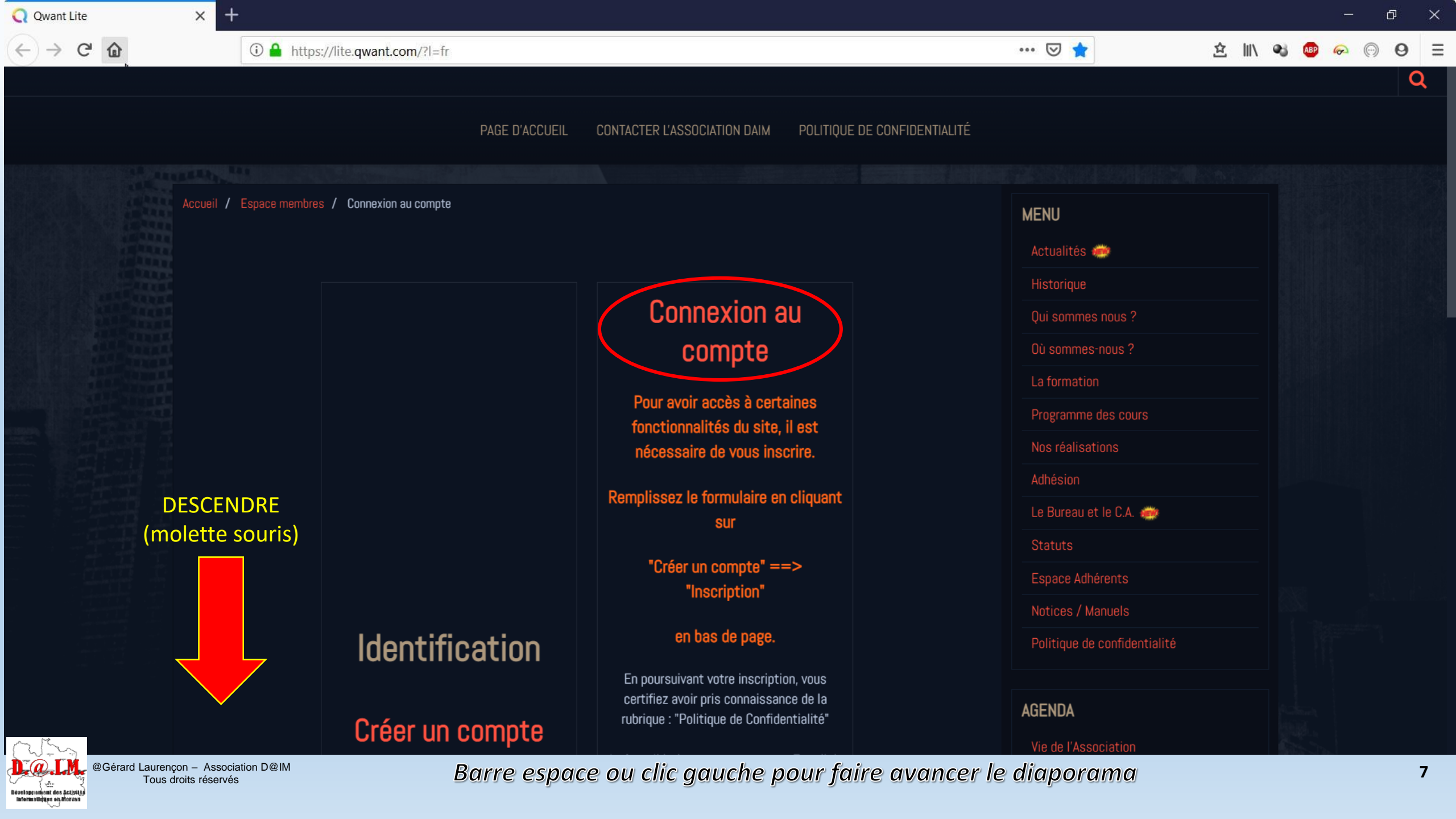

**Q** Qwant Lite + × (i) A https://lite.qwant.com/?l=fr ••• 🖂 1 G Ŷ PAGE D'ACCUEIL CONTACTER L'ASSOCIATION DAIM POLITIQUE DE CONFIDENTIALITÉ ιασπεπισαείση En poursuivant votre inscription, vous certifiez avoir pris connaissance de la AGENDA rubrique : "Politique de Confidentialité" Créer un compte Après validation, vous recevrez un E-mail de confirmation et vous pourrez vous Inscription connecter aux menus réservés.\* VIDÉOS La 3D **Cliquez sur « Inscription »** Login (Nom Utilisateur) **ALBUM PHOTOS** Mot de passe Salle de cours Rester connecté ESPACE RESTREINT (ABONNEMENT)

Rester connect

Créer un compte | Mot de passe perdu ?

**D.**@.**.** @Gérard Laurençon – Association D@IM Tous droits réservés

Développement des Activité Informatiques on Morvan Barre espace ou clic gauche pour faire avancer le diaporama

Ð

 $\equiv$ 

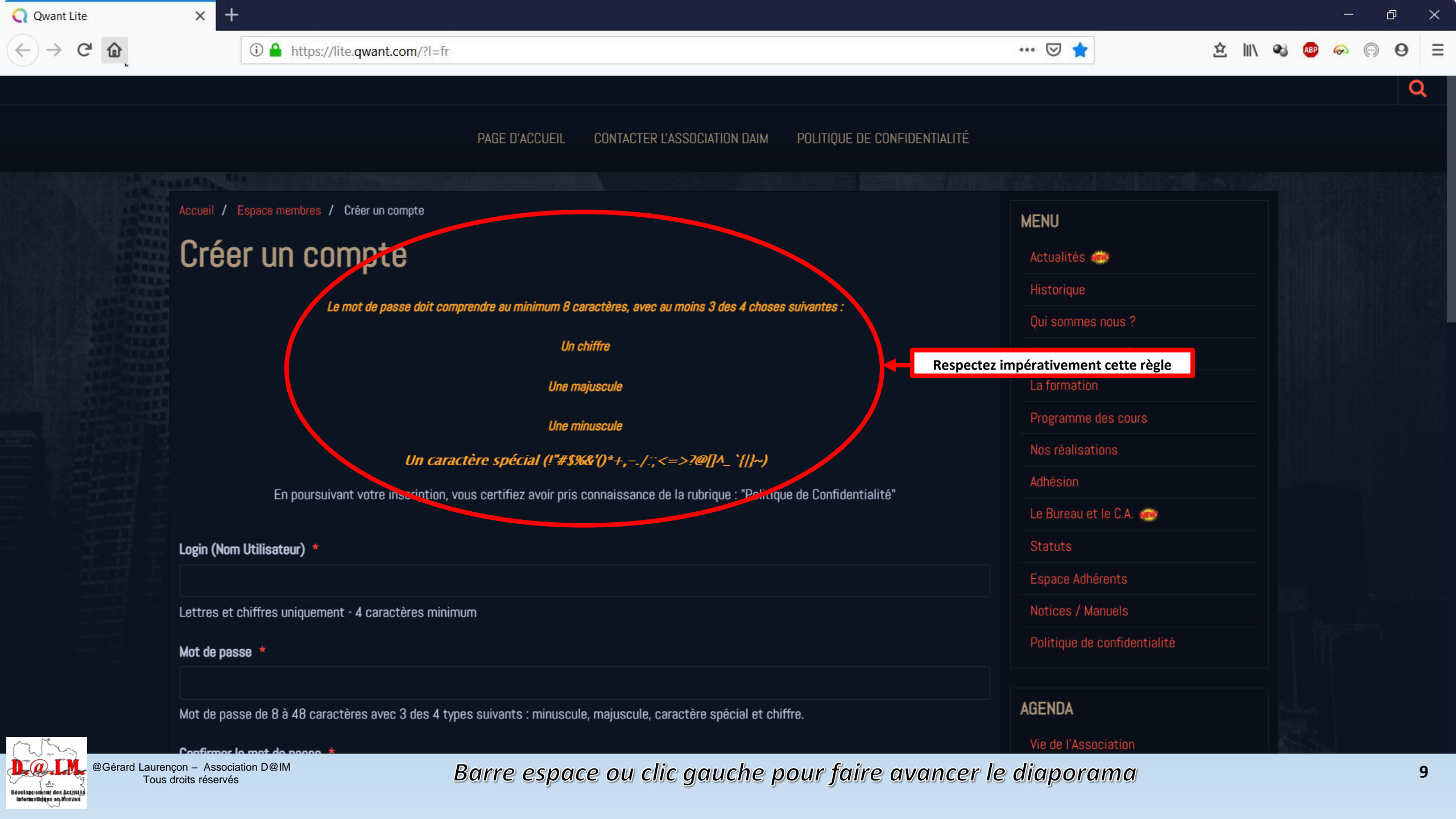

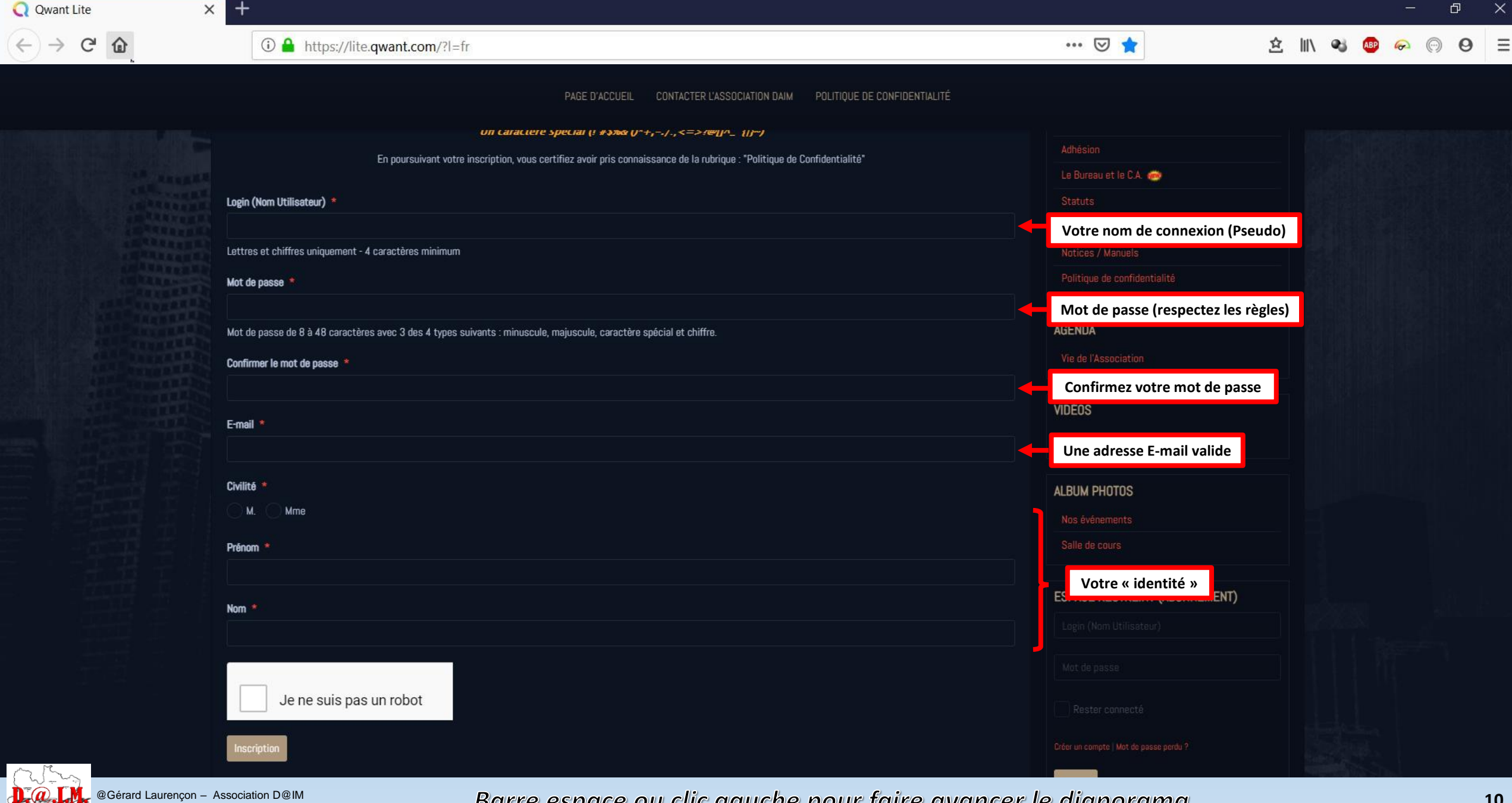

Tous droits réservés

í 🚋 Développement des Activité, informatiques en Morvan

**Q** Qwant Lite +× Ð  $\leftarrow \rightarrow C$ ŵ (i) A https://lite.qwant.com/?l=fr ... 🛛 🚖 全 川 🔹 = CONTACTER L'ASSOCIATION DAIM POLITIQUE DE CONFIDENTIALITÉ Un caractere special (! #\$70@ (/\*+,-./.,<=>?@[/^\_ {/}~/ En poursuivant votre inscription, vous certifiez avoir pris connaissance de la rubrique : "Politique de Confidentialité" Le Bureau et le C.A. 🐲 Login (Nom Utilisateur) \* Lettres et chiffres uniquement - 4 caractères minimum Mot de passe 4 ....... AGENDA Mot de passe de 8 à 48 caractères avec 3 des 4 types suivants : minuscule, majuscule, caractère spécial et chiffre. Confirmer le mot de passe \* ........ VIDÉOS E-mail \* pierre.leloup27@orange.fr Civilité \* **ALBUM PHOTOS** 🔘 М. Mme Prénom 4 ESPACE RESTREINT (ABONNEMENT) Nom \* Je ne suis pas un robot Cochez la case « Je ne suis pas un robot » Puis cliquez sur le bouton « Inscription » Carly Contract Caurençon – Association D@IM

Tous droits réservés

í 🚋 Développement des Activité, informatiques en Morvan

**Q** Qwant Lite × Ð  $\rightarrow$ G ... 🖂 📩 (i) A https://lite.qwant.com/?l=fr - **e**i  $\equiv$ 立 CONTACTER L'ASSOCIATION DAIM POLITIQUE DE CONFIDENTIALITÉ PAGE D'ACCUEIL UII CATACLETE SPECIAI (! #370@ ()\*+,-./.,<=>!@[]^\_ []]~) En poursuivant votre inscription, vous certifiez avoir pris connaissance de la rubrique : "Politique de Confidentialité" Le Bureau et le C.A. 🐲 Login (Nom Utilisateur) \* Lettres et chiffres uniquement - 4 caractères minimum Mot de passe ...... AGENDA Mot de passe de 8 à 48 caractères avec 3 des 4 types suivants : minuscule, majuscule, caractère spécial et chiffre. Confirme Sélectionnez toutes les images montrant une borne d'incendie .... Lorsque vous avez terminé, cliquez sur le bouton de validation. VIDÉOS E-mail Civilité **ALBUM PHOTOS N** Prénom Sélectionnez les images Dans ce cas, les photos montrant des bornes incendie Nom C N () VALIDER

@Gérard Laurençon – Association D@IM Tous droits réservés

**D**a.LM

Développement des Activité Informatiques on Morvan

**Q** Qwant Lite ×  $\rightarrow$ G ... 🖂 📩 (i) A https://lite.qwant.com/?l=fr .  $\equiv$ 立 PAGE D'ACCUEIL CONTACTER L'ASSOCIATION DAIM POLITIQUE DE CONFIDENTIALITÉ Un caractere special (! #\$70@ (/\*+,-./.,<=>?@[]^\_ {|}~/ En poursuivant votre inscription, vous certifiez avoir pris connaissance de la rubrique : "Politique de Confidentialité" Le Bureau et le C.A. 🍻 Login (Nom Utilisateur) \* Lettres et chiffres uniquement - 4 caractères minimum Mot de passe ...... AGENDA Mot de passe de 8 à 48 caractères avec 3 des 4 types suivants : minuscule, majuscule, caractère spécial et chiffre Confirme Sélectionnez toutes les images montrant une borne d'incendie ..... Lorsque vous avez terminé, cliquez sur le bouton de validation. VIDÉOS E-mail Civilité **ALBUM PHOTOS** O M. Prénom ESPACE RESTREINT (ABONNEMENT) Nom Continuez jusqu'à la disparition des images demandées puis, VALIDEZ G  $\cap$  () VALIDER

@Gérard Laurençon - Association D@IM Tous droits réservés

**D**a.LM

سان ک léveloppement des Activité dues on Morva

Barre espace ou clic gauche pour faire avancer le diaporama

Ð

X

**Q** Qwant Lite + × Ð  $\leftarrow \rightarrow C^{\prime}$ 全业 (i) A https://lite.qwant.com/?l=fr ... 🖂 📩 = CONTACTER L'ASSOCIATION DAIM POLITIQUE DE CONFIDENTIALITÉ Un caractere special (! #\$70@ (/\*+,-./.,<=>?@[]^\_ {|}~/ En poursuivant votre inscription, vous certifiez avoir pris connaissance de la rubrique : "Politique de Confidentialité" Le Bureau et le C.A. 🍻 Login (Nom Utilisateur) \* Lettres et chiffres uniquement - 4 caractères minimum Mot de passe ...... AGENDA Mot de passe de 8 à 48 caractères avec 3 des 4 types suivants : minuscule, majuscule, caractère spécial et chiffre. Confirmer le mot de passe \* ...... VIDÉOS E-mail \* pierre.leloup27@orange.fr Civilité **ALBUM PHOTOS** M. Mme Prénom \* ESPACE RESTREINT (ABONNEMENT) Nom \* no suis pas un robot APTOLA Cochez la case : « Je ne suis pas un robot » Confidentialité - Conditi puis cliquez sur : « Inscription »

@Gérard Laurençon – Association D@IM Tous droits réservés

D.a.LM

Développement des Activité Informatiques on Morvan

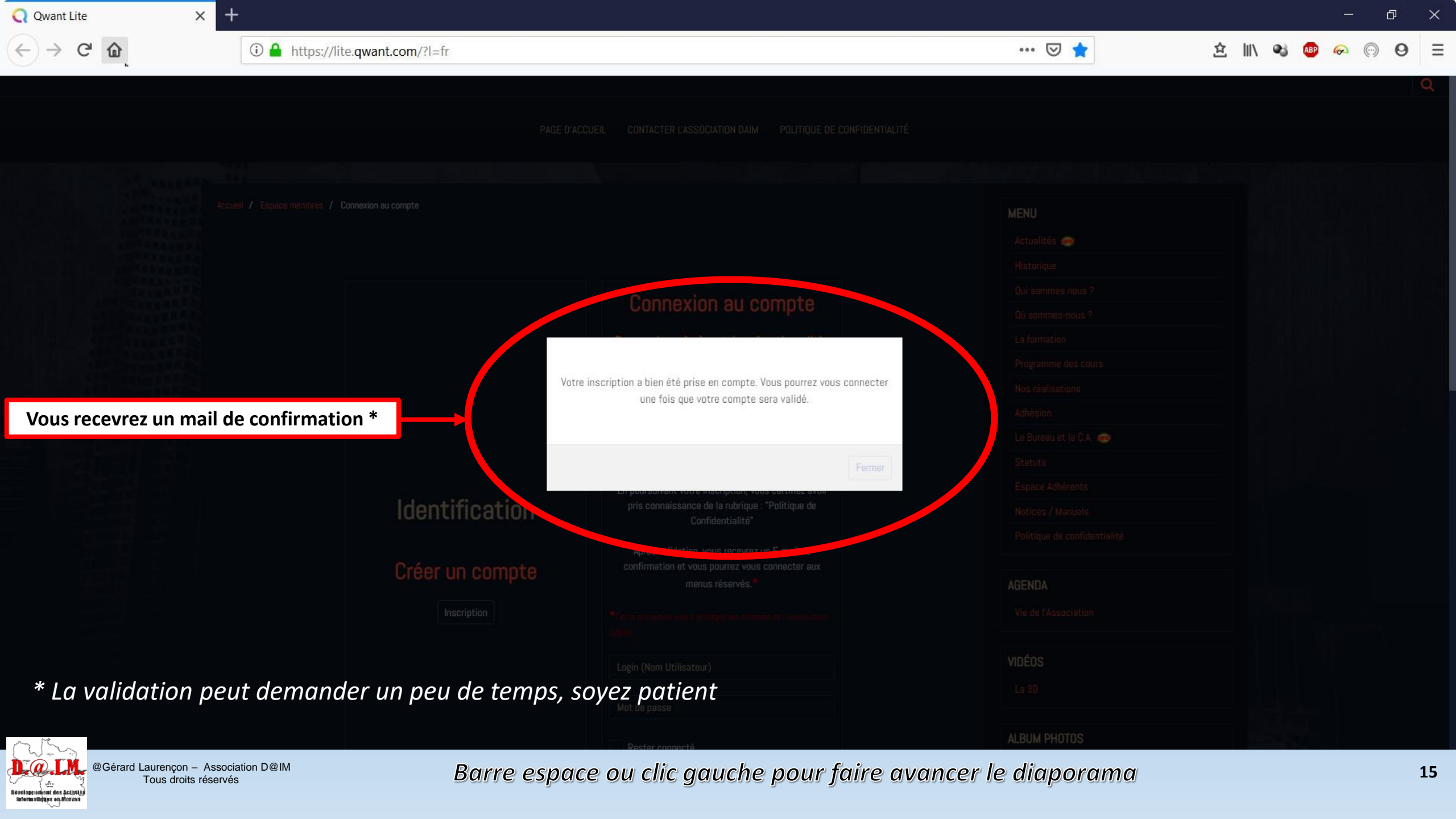

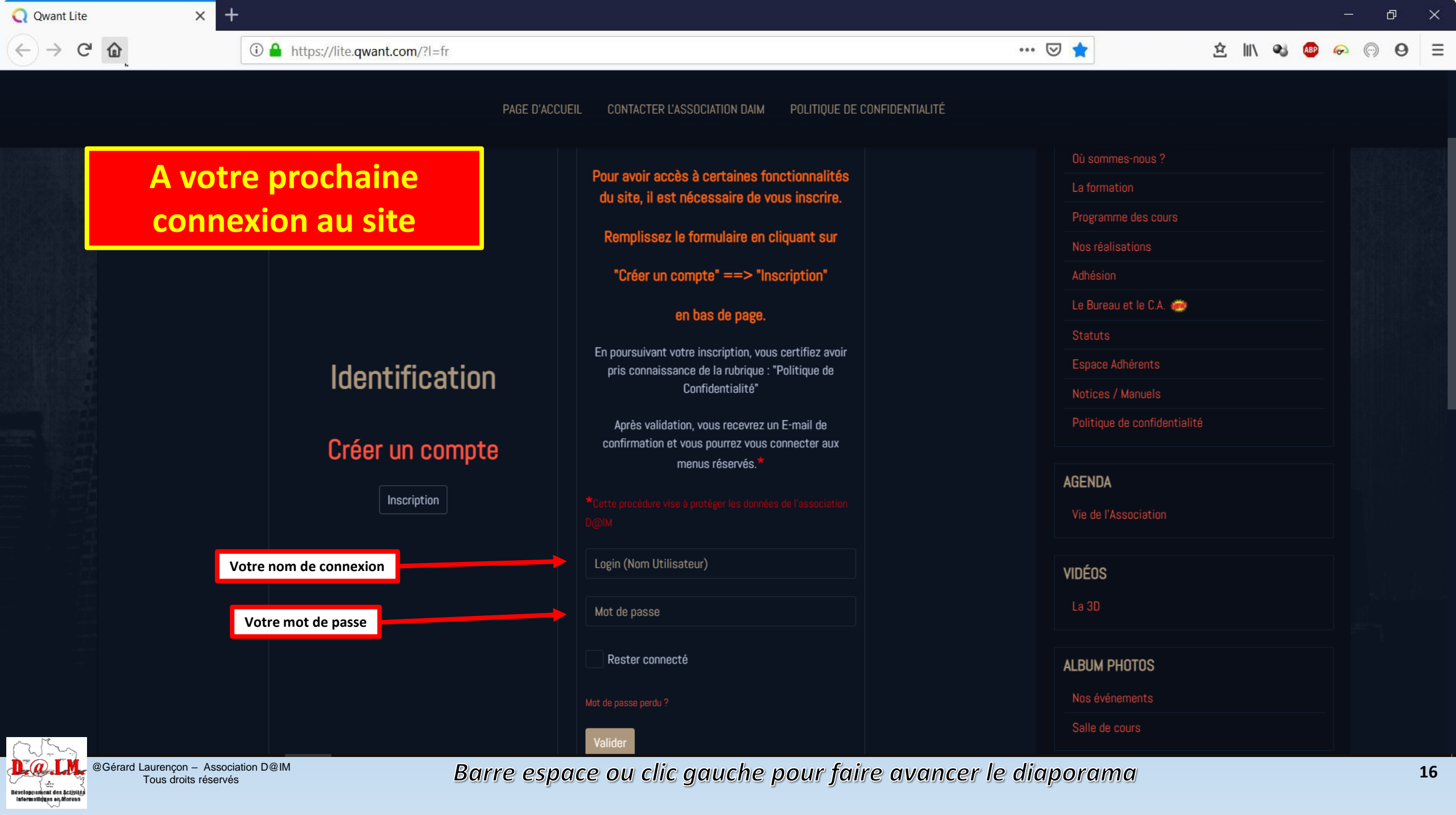

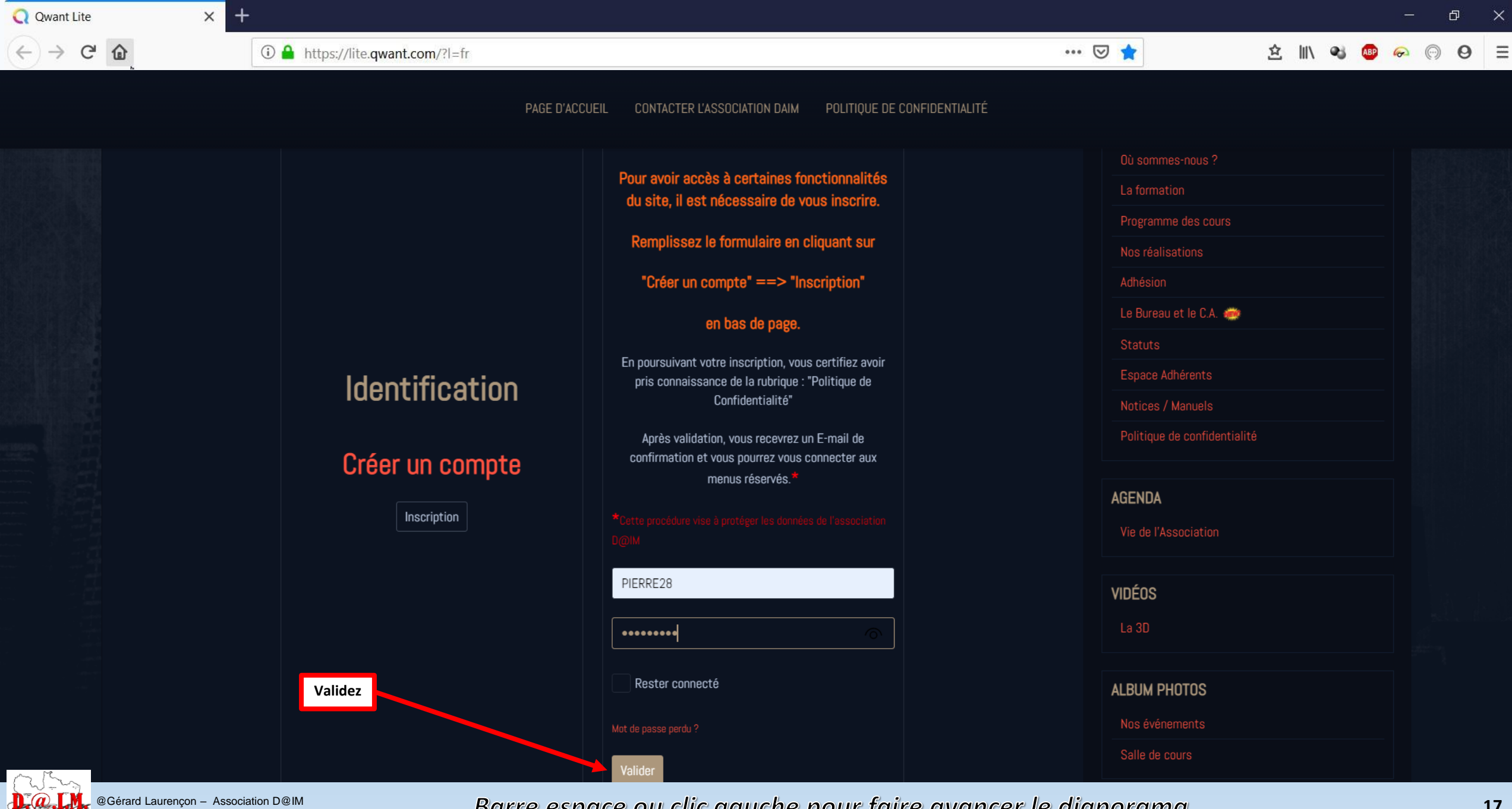

@Gérard Laurençon - Association D@IM Tous droits réservés

í 🚋 Développement des Activité evrolit no septilite

Q Qwant Litex+- $\square$ × $\leftarrow \rightarrow C$  $\boxdot$  $\land$  $\blacksquare$  $\blacksquare$ <th

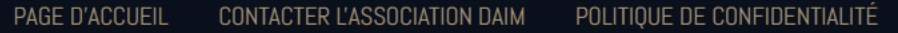

| Espace reserve aux adherents de l'association D@IM                                                                                                    |                                                                   |                            | Actualités 🚎                 |  |
|----------------------------------------------------------------------------------------------------|-------------------------------------------------------------------|----------------------------|------------------------------|--|
|                                                                                                    |                                                                   |                            | Historique                   |  |
| Fichiers à télécharger                                                                                                    |                                                                   |                            | Qui sommes nous ?            |  |
| <u>Mode opératoire :</u>                                                                                                    |                                                                   | Vous êtes connecté à votre | Où sommes-nous ?             |  |
| Selectionnez la fichier que vou                                                                                                    | e décirer en cliquent eur "Télécherger"                           | Espace Adhérent            | La formation                 |  |
| <ul> <li>Enregistrez le fichier dans un</li> </ul>                                                                                                    | registrez le fichier dans un de vos répertoires                   |                            | Programme des cours          |  |
| <ul> <li>Décompresser à l'aide du logiciel 7-ZIP ©</li> <li>Pour ouvrir un fichier "rar" "zin" ou "7-zin" il faut faire un clique droit dessus : "Extraire vers" Une fois décompressés dans le répertoire que vous</li> </ul> |                                                                   |                            | Nos réalisations             |  |
| aurez choisi, vous aurez accès aux fichiers.                                                                                                    |                                                                   | Adhésion                   |                              |  |
|                                                                                                    | Si vous ne possédez pas 7-ZIP ©, cliquez sur l'image ci-dessous © |                            | Le Bureau et le C.A. 🗼       |  |
|                                                                                                    |                                                                   |                            |                              |  |
| ZIP                                                                                                    |                                                                   |                            | Espace Adhérents             |  |
|                                                                                                    | CHOISSISSEZ LA VERSION 64 BIT                                     |                            | Notices / Manuels            |  |
|                                                                                                    |                                                                   |                            | Politique de confidentialité |  |
|                                                                                                    | pour le télécharger et l'insta                                    | lier sur votre PC          |                              |  |
|                                                                                                    |                                                                   |                            |                              |  |

**D.**@.LM

( 🔤

Développement des Activités Informatiques on Morvan DIAPORAMA Réalisé pour l'Association DAIM Par Gérard Laurençon Association DAIM 1, Place de l'Église 89630 Quarré les Tombes

association-daim@wanadoo.fr http://www.association-daim.com/

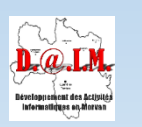

@Gérard Laurençon – Association D@IM Tous droits réservés